## **Locating PIC Number**

## Go to the link below:

https://mdoe.state.mi.us/moecs/PublicCredentialSearch.aspx

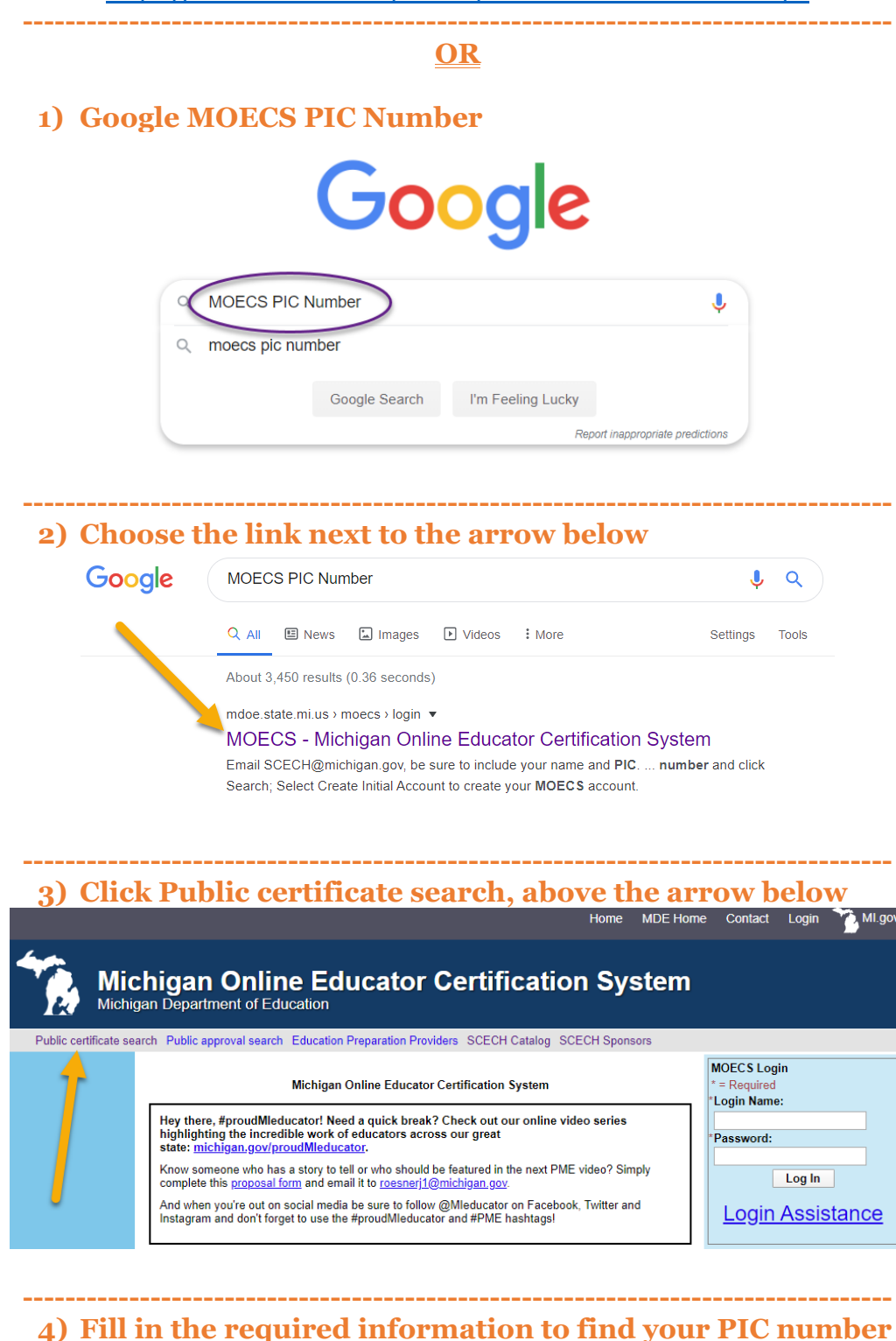

 Mome
 MDE Home
 Contact
 Login
 Mil gov

 Michigan Online Educator Certification System

 SECEN Catalog
 SCECH Sponsors

 Michigan Educator Certification Status

 You may search by the following methods:

 You may search by the following methods:

| * PIC:                        |       |
|-------------------------------|-------|
|                               | -OR-  |
| * Educator Credential Number: |       |
|                               | -OR-  |
| * Last Name:                  |       |
| First Name:                   |       |
|                               |       |
| Search                        | Reset |